## **GESTÃO COMERCIAL**

## MANUAL DE CANCELAMENTO DE NOTA FISCAL DE SERVIÇO (NFS-e)

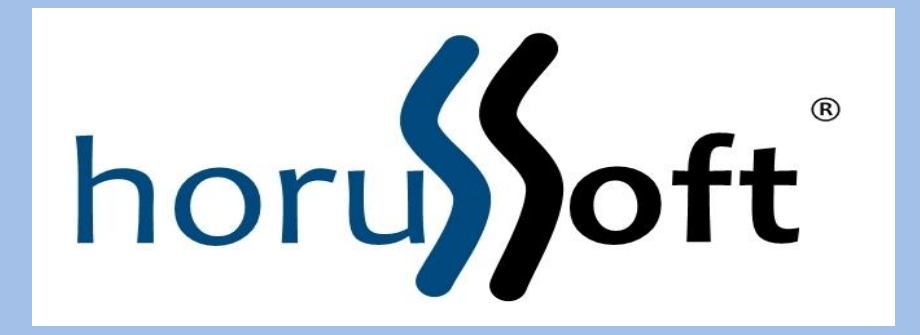

Horussoft Sistemas (14) 3264 3435 www.horussoft.com.br

| Controle de Nota                                                                                                   | Fiscal Eletrônica                                             |                |       |              | 23                |
|----------------------------------------------------------------------------------------------------|---------------------------------------------------------------|----------------|-------|--------------|-------------------|
| Status Origem                                                                                                    | -                                                             | Nota Fiscal    | 301   | Pedido       |                   |
| Situação<br>Cliente                                                                                                |                                                               | Notas a Inutil | izar  | Notas Cancel | adas Inutilizadas |
| Fornecedor                                                                                                    |                                                               |                |       |              | <u>P</u> esquisar |
| Situação                                                                                                    | Pedido                                                        | Nota Fiscal    | Série | Status       | Origem            |
| AUTORIZADA                                                                                                    | 87471                                                         | 301            | 0     | DANFE IMPRE  | S VENDAS          |
| 4                                                                                                    | -                                                             |                |       |              | <u> </u>          |
| Código                                                                                                    | Descrição                                                     |                | Grupo | Subgrupo     | Unid Sit. T       |
| 1                                                                                                    |                                                               |                |       |              | ►<br>Reprocessado |
| <b>Operações</b>                                                                                                   | Operações     ▼     Configurar e-mail     Parâmetros     Sair |                |       |              |                   |
| Em caso de problemas de processamento da NF-e, verificar se serviço está disponível, consultando os links ao lado. |                                                               |                |       |              |                   |

Menu: Faturamento – Controle de nota fiscal eletrônica. Selecionar a nota fiscal e pesquisar.

| Controle de Nota F                          | iscal Eletrônica                                                |                                  |                                                         |                               |                   | x       |
|---------------------------------------------|-----------------------------------------------------------------|----------------------------------|---------------------------------------------------------|-------------------------------|-------------------|---------|
| Status                                      | •                                                               | Nota Fiscal                      | 301                                                     | Pedido                        |                   |         |
| Origem                                      | •                                                               | Data Inicial                     | 🏊                                                       | Data Final _                  | <u> </u>          |         |
| Situação                                    | •                                                               | 🗌 🗆 Notas a Inutili              | zar                                                     | Notas Cancela                 | das Inutilizadas  |         |
| Cliente                                     |                                                                 | ,                                |                                                         |                               |                   |         |
|                                             |                                                                 |                                  |                                                         |                               |                   |         |
| Fornecedor                                  |                                                                 |                                  |                                                         |                               |                   |         |
|                                             |                                                                 |                                  |                                                         |                               | <u>P</u> esquisar |         |
| Situação                                    | Pedido                                                          | Nota Fiscal                      | Série                                                   | Status                        | Origem            | _       |
| AUTORIZADA                                  | 87471                                                           | 301                              | 0                                                       | DANFE IMPRES                  | VENDAS            | ٦       |
| ▲                                           | Descrição                                                       |                                  | Grupo                                                   | Subarupo                      | Unid Sit          |         |
| 2                                           | MÃO DE OBRA                                                     |                                  |                                                         |                               | hr                | -       |
|                                             |                                                                 |                                  |                                                         |                               |                   |         |
| •                                           |                                                                 |                                  |                                                         |                               |                   |         |
|                                             |                                                                 |                                  |                                                         |                               | Reprocessa        | •       |
|                                             |                                                                 |                                  |                                                         |                               |                   | )<br>do |
| Operações                                   |                                                                 | <u>▼</u> <u>C</u> onfig          | urar e-mail                                             | arâmetros                     | <u>S</u> air      | )<br>do |
| Operações<br>Em caso d ve<br>servi ca       | eprocessar<br>enda<br>incelar                                   | Ţ<br>Config<br>amento<br>ultando | urar e-mail <u>f</u><br>da NF-e, veri<br>os links ao la | earâmetros<br>ficar se<br>do. | <u>S</u> air      | do      |
| Operações<br>Em caso d ve<br>servi Ca<br>Im | eprocessar<br>enda<br>incelar<br>inprimir NFS-e<br>onsultar Log | Ţ<br>Config<br>amento<br>ultando | urar e-mail <u>F</u><br>da NF-e, veri<br>os links ao la | carâmetros<br>ficar se<br>do. | <u>S</u> air      |         |

Operações: Selecionar Cancelar.

| Controle de Nota Fiscal Eletrônica                                                                                 | 23              |  |  |  |
|----------------------------------------------------------------------------------------------------|-----------------|--|--|--|
| Status Nota Fiscal 301 Pedido                                                                                      |                 |  |  |  |
| Origem 🔽 Data Inicial 💷 🔂 Data Final 💷                                                                             |                 |  |  |  |
| Situaçã Cancelamento de Nota Fiscal Eletrônica de Serviço                                                          | nutilizadas     |  |  |  |
| Cliente: CLIENTE TESTE                                                                                             |                 |  |  |  |
| Forned Pedido: 87471 Valor NFSe: 100,00                                                                            |                 |  |  |  |
| Nº NFSe: 301 Código Validação: 6D7CD 1855F                                                                         | squisar         |  |  |  |
| Situação Motivo do Cancelamento Or                                                                                 | rigem           |  |  |  |
|                                                                                                    | ENDAS           |  |  |  |
| <ul> <li>✓</li> <li>Código</li> <li>2</li> </ul>                                                                   | Unid Sit. T     |  |  |  |
|                                                                                                    | ▶<br>processado |  |  |  |
| Operações     Cancelar     ✓     Configurar e-mail     Parâmetros                                                  | <u>S</u> air    |  |  |  |
| Em caso de problemas de processamento da NF-e, verificar se serviço está disponível, consultando os links ao lado. |                 |  |  |  |

A tela de cancelamento.

| Status       Nota Fiscal       301       Pedido         Origem       Data Inicial       /_/       Data Final       /_/         Situação       Cancelamento de Nota Fiscal Eletrônica de Serviço       Inutilizadas         Cliente:       CLENTE TESTE       Pedido:       87471       Valor NFSe:       100,00         Nº NFSe:       301       Código Validação:       6D7CD 1855F       Pequisar         Situação       Motivo do Cancelamento       VenDAS       Pepuisar       Origem         CÓDIGO DE SERVIÇO ERRADO       VENDAS       VENDAS       Petido:       Sequisar         DistinuarÁnio INCORRETO       DESTINATÁRIO INCORRETOS       DESTINATÁRIO INCORRETO       PERVIÇOS NÃO PRESTADOS       VENDAS         VALOR DA NOTA FISCAL       SERVIÇOS NÃO PRESTADOS       VALOR DA NOTA FISCAL INCORRETO       Vendas       Vendas         Código       2       Cancelar       Configurar e-mail       Parâmetros       Sair | Controle de          | Nota Fiscal Eletrônica 🛛 🕱                                                                                                    |
|----------------------------------------------------------------------------------------------------|----------------------|----------------------------------------------------------------------------------------------------|
| Origem       Data Inicial       ///       Data Final       ///         Situação       Cancelamento de Nota Fiscal Eletrônica de Serviço       Inutilizadas         Cliente:       CLENTE TESTE       Pedido:       87471       Valor NFSe:       100,00         Pedido:       87471       Valor NFSe:       100,00       Pesquisar         Origem       Veloco       Código Validação:       6D7CD 1855F       Pesquisar         Origem       VENDAS       Origem       VENDAS         Data Final       ///       Veloco       Pesquisar         Origem       VENDAS       Origem       VENDAS         Obos Do TOMADOR INCORRETOS       DESTINATÁRIO INCORRETO       Petro TOMADOR INCORRETO       Petro TOMADOR NE SERVIÇOS         EXTRAVIO DE NOTA FISCAL INCORRETO       VENDAS       VENDAS       VENDAS         VALOR DA NOTA FISCAL INCORRETO       VALOR DA NOTA FISCAL INCORRETO       Vencelar       Vencelar         Indicada   | Status               | ▼ Nota Fiscal 301 Pedido                                                                                                    |
| Situação       Cancelamento de Nota Fiscal Eletrônica de Serviço       Inutilizadas         Cliente       CLENTE TESTE       Pedido:       67471       Valor NFSe:       100,00         Nº NFSe:       301       Código Validação:       607CD 1855F       esquisar         Situação       Motivo do Cancelamento       Inutilizadas       Origem         AUTORIZ       CÓDIGO DE SERVIÇO ERRADO       VENDAS       Origem         DADOS DO TOMADOR INCORRETOS       DESTINATÁRIO INCORRETO       VENDAS         DEVOLVIDA PELO TOMADOR DE SERVIÇOS       EXTRAVIO DE NOTA FISCAL       SERVIÇOS NÃO PRESTADOS         VALOR DA NOTA FISCAL INCORRETO       VALOR DA NOTA FISCAL INCORRETO       Inutilizadas         Código       Z       Cáncelar       eprocessado         Operações       Cancelar       Configurar e-mail       Parâmetros       Sair                                                                                 | Origem               | ▼ Data Inicial _/_/ S Data Final _/_/ S                                                                                                    |
| Cliente:       CLIENTE TESTE         Pedido:       [87471         Nº NFSe:       301         Código Validação:       [6D7CD 1855F         Situação       Motivo do Cancelamento         AUTORIZ       CÓDIGO DE SERVIÇO ERBADO         DADOS DO TOMADOR INCORRETOS       DESTINATÁRIO INCORRETO         DEVOLVIDA PELO TOMADOR DE SERVIÇOS       EXTRAVIO DE NOTA FISCAL         SERVIÇO CANCELADO       SERVIÇOS NÃO PRESTADOS         VALOR DA NOTA FISCAL INCORRETO       Unid Sit. T         I       Cancelar         Querações       Cancelar                                                                                                    | Situaçã<br>- Cliente | Cancelamento de Nota Fiscal Eletrônica de Serviço                                                                                                    |
| Fornee       Pedido: [87471       Valor NFSe: 100,00         Nº NFSe: [301       Código Validação: 6D7CD 1855F       esquisar         Situação       Motivo do Cancelamento       Origem         AUTORIZ       CÓDIGO DE SERVIÇO ERRADO<br>DADOS DO TOMADOR INCORRETOS<br>DESTINATÁRIO INCORRETO<br>DEVOLVIDA PELO TOMADOR DE SERVIÇOS<br>EXTRAVIO DE NOTA FISCAL       VENDAS         SERVIÇOS NÃO PRESTADOS<br>VALOR DA NOTA FISCAL INCORRETO       Unid Sit. T         Código       Cádigo       Cancelar                                                                                                    |                      | Cliente: CLIENTE TESTE                                                                                                    |
| Nº NFSe: 301 Código Validação: 6D7CD 1855F esquisar   Situação Motivo do Cancelamento Image: Código De SERVIÇO ERRADO Image: Código De SERVIÇO ERRADO   DADOS DO TOMADOR INCORRETOS DESTINATÁRIO INCORRETO Image: Código De Velvida Pelo TomADOR DE SERVIÇOS   DESTINATÁRIO INCORRETO DEVOLVIDA PELO TOMADOR DE SERVIÇOS   EXTRAVIO DE NOTA FISCAL SERVIÇO CANCELADO   SERVIÇO S NÃO PRESTADOS VALOR DA NOTA FISCAL INCORRETO   Image: Código Qancelar   Image: Código Cancelar   Operações Cancelar                                                                                                    | Fornec               | Pedido: 87471 Valor NFSe: 100,00                                                                                                    |
| Situação       Motivo do Cancelamento       Origem         AUTORIZ       CÓDIGO DE SERVIÇO ERRADO       VENDAS         DADOS DO TOMADOR INCORRETOS       DESTINATÁRIO INCORRETO       VENDAS         DEVOLVIDA PELO TOMADOR DE SERVIÇOS       EXTRAVIO DE NOTA FISCAL       SERVIÇO CANCELADO         SERVIÇOS NÃO PRESTADOS       VALOR DA NOTA FISCAL INCORRETO       Unid Sit. T         Código       Cáncelar       veprocessado         Operações       Cancelar       Configurar e-mail       Parâmetros       Sair                                                                                                    |                      | Nº NFSe: 301 Código Validação: 6D7CD 1855F esquisar                                                                                                    |
| AUTORIZ       VENDAS         CÓDIGO DE SERVIÇO ERRADO<br>DADOS DO TOMADOR INCORRETOS<br>DESTINATÁRIO INCORRETO<br>DEVOLVIDA PELO TOMADOR DE SERVIÇOS<br>EXTRAVIO DE NOTA FISCAL<br>SERVIÇO CANCELADO<br>SERVIÇOS NÃO PRESTADOS<br>VALOR DA NOTA FISCAL INCORRETO       Unid Sit. T         Código<br>2       Unid Sit. T       Int         Código       Cancelar       eprocessado                                                                                                    | Situação             | Motivo do Cancelamento Origem                                                                                                    |
| Código       Unid Sit. T         1       Cancelar         ▲       Cancelar         ▲       Parâmetros         Sair                                                                                                    |                      | CÓDIGO DE SERVIÇO ERRADO<br>DADOS DO TOMADOR INCORRETOS<br>DESTINATÁRIO INCORRETO<br>DEVOLVIDA PELO TOMADOR DE SERVIÇOS<br>EXTRAVIO DE NOTA FISCAL<br>SERVIÇOS NÃO PRESTADOS<br>VALOR DA NOTA FISCAL INCORRETO |
| Operações Cancelar     Configurar e-mail     Parâmetros     Sair                                                                                                    | Código<br>2          | Cancelar                                                                                                    |
| Em caso de problemas de processamento da NF-e, verificar se                                                                                                    | Operaçõ<br>Em cas    |                                                                                                    |

Selecionar o motivo do cancelamento.

| Controle de        | Nota Fiscal Eletrônica 🛛 🔀                                                                                    |
|--------------------|----------------------------------------------------------------------------------------------------|
| Status             | ▼ Nota Fiscal 301 Pedido                                                                                      |
| Origem             | 💌 Data Inicial 💷 🔜 Data Final 💷 🛒                                                                             |
| Situaçã<br>Cliente | Cancelamento de Nota Fiscal Eletrônica de Serviço                                                             |
|                    | Cliente: CLIENTE TESTE                                                                                        |
| Fornec             | Pedido: 87471 Valor NFSe: 100,00                                                                              |
|                    | Nº NFSe: 301 Código Validação: 6D7CD 1855F 2esquisar                                                          |
| Situação           | Motivo do Cancelamento Origem                                                                                 |
| AUTORIZ            | SERVIÇO CANCELADO                                                                                             |
|                    | Descrição do Cancelamento (mínimo de 15 caracteres)                                                           |
|                    |                                                                                                    |
| 2                  | hr                                                                                                    |
|                    | Cancelar eprocessado                                                                                          |
|                    |                                                                                                    |
| Operaçõ            | es Cancelar   Configurar e-mail Parâmetros Sair                                                               |
| Em case<br>se      | o de problemas de processamento da NF-e, verificar se<br>rviço está disponível, consultando os links ao lado. |

Descrever o motivo do cancelamento. E Após clicar em CANCELAR.

| Controle de l                                                                                                    | Nota Fiscal Eletrônica 🛛 🕱                               |  |  |  |
|----------------------------------------------------------------------------------------------------|----------------------------------------------------------|--|--|--|
| Status                                                                                                    | ▼ Nota Fiscal 301 Pedido                                 |  |  |  |
| Origem                                                                                                    | ▼ Data Inicial _/_/ S Data Final _/_/ S                  |  |  |  |
| Situaçã<br>Cliente                                                                                                 | Cancelamento de Nota Fiscal Eletrônica de Serviço        |  |  |  |
|                                                                                                    | Cliente: CLIENTE TESTE                                   |  |  |  |
| Forned                                                                                                    | Pedido:         87471         Valor NFSe:         100,00 |  |  |  |
| Situação                                                                                                    | Confirmar Cancelamento                                   |  |  |  |
| AUTORIZ                                                                                                    | Deseja realmente efetuar o cancelamento desta NFS-e?     |  |  |  |
| Código<br>2                                                                                                    | Sim Não                                                  |  |  |  |
|                                                                                                    | Cancelar<br>eprocessado                                  |  |  |  |
| Operações       Cancelar       Configurar e-mail       Parâmetros       Sair                                       |                                                          |  |  |  |
| Em caso de problemas de processamento da NF-e, verificar se serviço está disponível, consultando os links ao lado. |                                                          |  |  |  |

Aparece a seguinte mensagem: Deseja realmente efetuar o cancelamento desta NFS-e. SIM OU NÃO.

| Controle de        | Nota Fiscal Eletrônica 🛛 🕱                                                                                                    |
|--------------------|----------------------------------------------------------------------------------------------------|
| Status             | Nota Fiscal 301 Pedido                                                                                                    |
| Origem             | ▼ Data Inicial _/_/ S Data Final _/_/ S                                                                                           |
| Situaçã<br>Cliente | Cancelamento de Nota Fiscal Eletrônica de Serviço                                                                                 |
|                    | Cliente: CLIENTE TESTE                                                                                                    |
| Forned             | Pedido: 87471 Valor NFSe: 100,00                                                                                                  |
| NFS                | S-e CANCELADA COM SUCESSO                                                                                                    |
| Situaçê<br>AUTO    | ATENÇÃO<br>Dar providência no faturamento e contas à receber. Se a venda à prazo<br>só teve serviço, sujerimos cancelar o pedido. |
| ۲<br>Código        | OK Jid Sit. T                                                                                                    |
|                    | Cancelar                                                                                                    |
| Operaçõ            | es Cancelar  Configurar e-mail Parâmetros Sair                                                                                    |
| Em cas<br>se       | o de problemas de processamento da NF-e, verificar se<br>rviço está disponível, consultando os links ao lado.                     |

Ao clicar em sim, a nota é cancelada.

E aparece a mensagem dizendo que é preciso cancelar no sistema também.

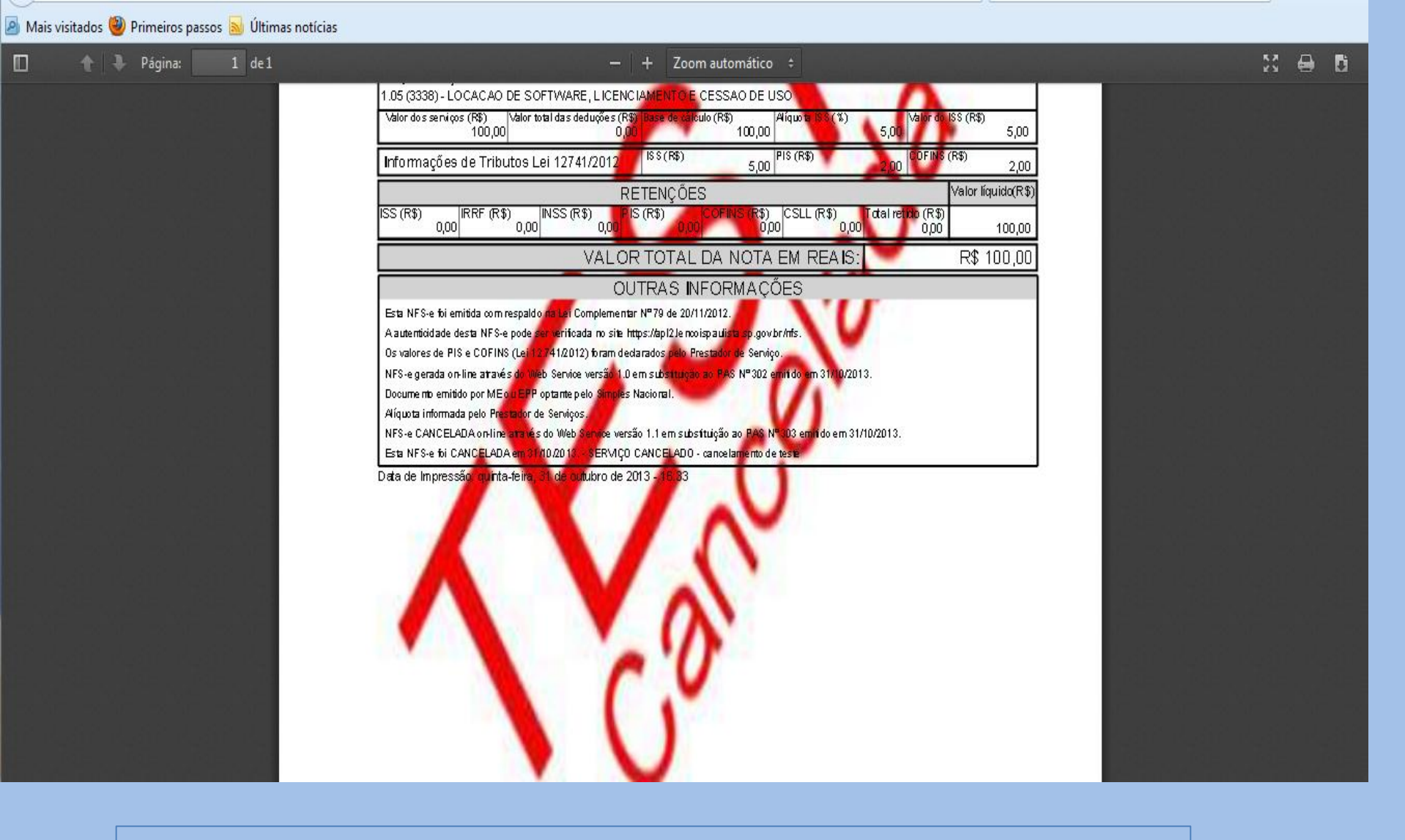

Ao cancelar é impresso a nota de cancelamento.

| Lontrole de Nota    | Fiscal Eletrônica |                        |               |               |                                        | 83          |
|---------------------|-------------------|------------------------|---------------|---------------|----------------------------------------|-------------|
| Status              |                   | Nota Fiscal            | 301           | Pedido        |                                        |             |
| Origem              | •                 | Data Inicial           | _/_/ 🤜        | Data Final    | /_/                                    | ₹           |
| Situação            |                   | Notas a Inut           | tilizar       | Votas Cancela | das Inutilizad                         | as          |
| Cliente             |                   |                        |               |               |                                        |             |
| Fornecedor          |                   |                        |               |               |                                        |             |
|                     |                   |                        |               |               | <u>P</u> esquisa                       | ar          |
| Situação            | Pedido            | Nota Fiscal            | Série         | Status        | Origem                                 |             |
| CANCELADA           | 87471             | 301                    | 0             | CANCELADA     | VENDAS                                 |             |
| •                   |                   |                        |               |               |                                        |             |
| Código              | Descrição         |                        | Grupo         | Subarupo      |                                        | F           |
|                     |                   |                        |               |               | Unid                                   | ▶<br>Sit. T |
| 2                   | MÃO DE OBRA       |                        |               |               | Unid<br>hr                             | ▶<br>Sit. T |
| 2                   | MÃO DE OBRA       |                        |               |               | Unid<br>hr                             | ▶<br>Sit. T |
| 2<br>•              | MÃO DE OBRA       |                        |               |               | Unid                                   | Sit. T      |
| 2                   | MÃO DE OBRA       |                        |               |               | Unid<br>hr<br>Reproces                 | Sit. T      |
| 2<br>4<br>Operações | MÃO DE OBRA       | <b>↓</b> <u>C</u> onfi | igurar e-mail | Parâmetros    | Unid<br>hr<br>Reproces<br><u>S</u> air | Sit. T      |

Verificar se a nota esta cancelada pelo status.

| Cancelar Venda/Consignação/Sim                                                                                                    | iples remessa                                                                  | <b></b>                                                                            |
|----------------------------------------------------------------------------------------------------|--------------------------------------------------------------------------------|------------------------------------------------------------------------------------|
| Tipo de Documento<br>Vendas<br><u>Pedido</u><br><u>Nota Formulário</u><br><u>E</u> CF<br><u>Nota Fiscal Eletrônica</u><br><u>Consignação</u> | Nª do pedido Nª do Doc. Fiscal<br>87471 Ou 0<br>Cancelar<br>Cliente/Fornecedor | No Estoque<br>© <u>D</u> evolvendo<br>© <u>E</u> stornando<br>© <u>S</u> em efeito |
| Outras Operações<br>O <u>S</u> imples Remessa                                                                                                | Total: R\$ 100,00                                                              |                                                                                    |
|                                                                                                    | Incelamento de venda  Confirma cancelamento desta venda?  Sim Não              |                                                                                    |

Menu – faturamento - cancelar venda/consignação. Efetuar o cancelamento também no sistema, para eliminar o financeiro.